## Sideload (install app without Google Playstore) IPTV Player on Chromecast

- 1. Install the app called "**Downloader**" by AFTVnews. Set "allow" when asked "allow downloader to access photos and media on your device" popup.
- 2. Chromecast doesn't allow external app installation. You will have to grant persmission from the Chromecast settings. Go to Chromecast settings (wheel icon) from the Chromecast Home screen. Then click on "system", then "About" and scroll down to the option "Android TV OS Build" towards the very end. Keep tapping select button (4/5 times) until it says " you are now a developer".

| System        | About                      |
|---------------|----------------------------|
| Accessibility | System update              |
| (i) About     | Device name<br>Office TV   |
| C Date & Time | Factory reset              |
| Hanguage      |                            |
| Gboard        | Legal information          |
| E Storage     | <b>Model</b><br>Chromecast |
| Ambient mode  | Android TV OS version      |

| About                                                |                          |  |
|------------------------------------------------------|--------------------------|--|
| Legal information                                    |                          |  |
| Model<br>Chromecast                                  |                          |  |
| Android TV OS version                                |                          |  |
| 10                                                   |                          |  |
| Android TV OS security patch level<br>August 5, 2020 |                          |  |
| Kernel version                                       |                          |  |
| 4.9.180<br>#1 Fri Aug 28 09:45:48 UTC 2020           |                          |  |
| Android TV OS build                                  |                          |  |
| QTS1.200816.001.A9.6835896                           | You are now a developer! |  |

3. Go back to "Downloader" app and in the URL textbox

| Home      | Downloader 🚽 by 🛆 AFT Vnews.com                 |  |  |  |  |  |  |  |  |  |
|-----------|-------------------------------------------------|--|--|--|--|--|--|--|--|--|
| Browser   | Enter a URL or Search Term:                     |  |  |  |  |  |  |  |  |  |
| Files     | Enter Code or url from the instructions here    |  |  |  |  |  |  |  |  |  |
| Favorites | Go                                              |  |  |  |  |  |  |  |  |  |
| Settings  | Press and hold 🗣 to speak                       |  |  |  |  |  |  |  |  |  |
|           | Ple q w e r t y u i o p rchase donation buttons |  |  |  |  |  |  |  |  |  |
| Help      | asdfghjkl, \$10.00                              |  |  |  |  |  |  |  |  |  |
|           | ☆ z x c v b n m .                               |  |  |  |  |  |  |  |  |  |
|           |                                                 |  |  |  |  |  |  |  |  |  |

3a. For IPTV Smarters Pro App: You will enter "379662". If it doesn't work, insert the direct APK link "bwcinema.com/111.apk" and the file will be downloaded.

3b. For XCIPTV App: You will enter "254232". If it doesn't work, insert the direct APK link "bwcinema.com/222.apk" and the file will be downloaded.

4. Try to install. It will show you a popup saying "you are currently not allowed to install unknown apps from this source. You can change this in settings.". Click on the Settings button and you can allow "Downloader" app to install unknown apps. You can now install the IPTV app from "Downloader" app. Install the IPTV app. 5. Open the app, accept the terms and then select "Login with Xtream Codes API"

| 1 | IPTy<br>SMARTERS                                           |                                                                                                    |  |  |  |  |  |  |  |  |
|---|------------------------------------------------------------|----------------------------------------------------------------------------------------------------|--|--|--|--|--|--|--|--|
|   | Load Your Playlist Or File/URL                             | Load Your Data From Device                                                                                                    |  |  |  |  |  |  |  |  |
|   | Login with Xtream Codes API                                | Play Single Stream                                                                                                    |  |  |  |  |  |  |  |  |
|   | Select This<br>option<br>By using this application, you ag | ree to the Terms of Services.                                                                                                    |  |  |  |  |  |  |  |  |
| 2 | <image/>                                                   | Image: Image: Image |  |  |  |  |  |  |  |  |

- 6. Enter login information from httsp://www.bwcinema.com/WatchOnTV page and add the user. You will have to log in and you have to be a subscribed user to see full movie library on the app.
- 7. For Demo purpose, you won't have to register or sign up for subscription. If you go to httsp://www.bwcinema.com/WatchOnTV you will see the demo account info. You can only see limited number of movies to test the streaming on your TV. Once you verify the set up, you can purchase a subscription to enjoy our full movie library.

## Sideload (install app without Google Playstore) IPTV Player on Google TV/Android TV

- 1. Install the app called "**Downloader**" by AFTVnews. Set "allow" when asked "allow downloader to access photos and media on your device" popup.
- GoogleTV, AndroidTV don't allow external app installation. You will have to grant persmission from the GoogleTV/AndroidTV settings. Go to GoogleTV/AndroidTV settings (wheel icon) from the GoogleTV/AndroidTV Home screen. Then click on "system", then "About" and scroll down to the option "Android TV OS Build" towards the very end. Keep tapping select button (4/5 times) until it says " you are now a developer".

| System                             | About                                                   |
|------------------------------------|---------------------------------------------------------|
| Accessibility                      | System update                                           |
| (i) About                          | Device name<br>Office TV                                |
| O Date & Time                      | Factory reset                                           |
| Hanguage                           | Status<br>Network, serial numbers and other information |
| E Keyboard<br>Gboard               | Legal information                                       |
| E Storage                          | Model<br>Chromecast                                     |
| Ambient mode                       | Android TV OS version                                   |
|                                    |                                                         |
| About                              |                                                         |
| Legal information                  |                                                         |
| <b>Model</b><br>Chromecast         |                                                         |
| Android TV OS version              |                                                         |
| Android TV OS security patch level |                                                         |

Kernel version 4.9.180 #1 Fri Aug 28 09:45:48 UTC 2020

Android TV OS build

QTS1.200816.001.A9.6835896

You are now a developer!

 Get back to GoogleTV/Android "Settings" from Home screen and scroll down to choose "Apps". Then go to Security & Restrictions and select the Unknown Sources menu. Choose Downloader and slide the toggle located next to the Downloader.

You can now install the IPTV app from "Downloader" app.

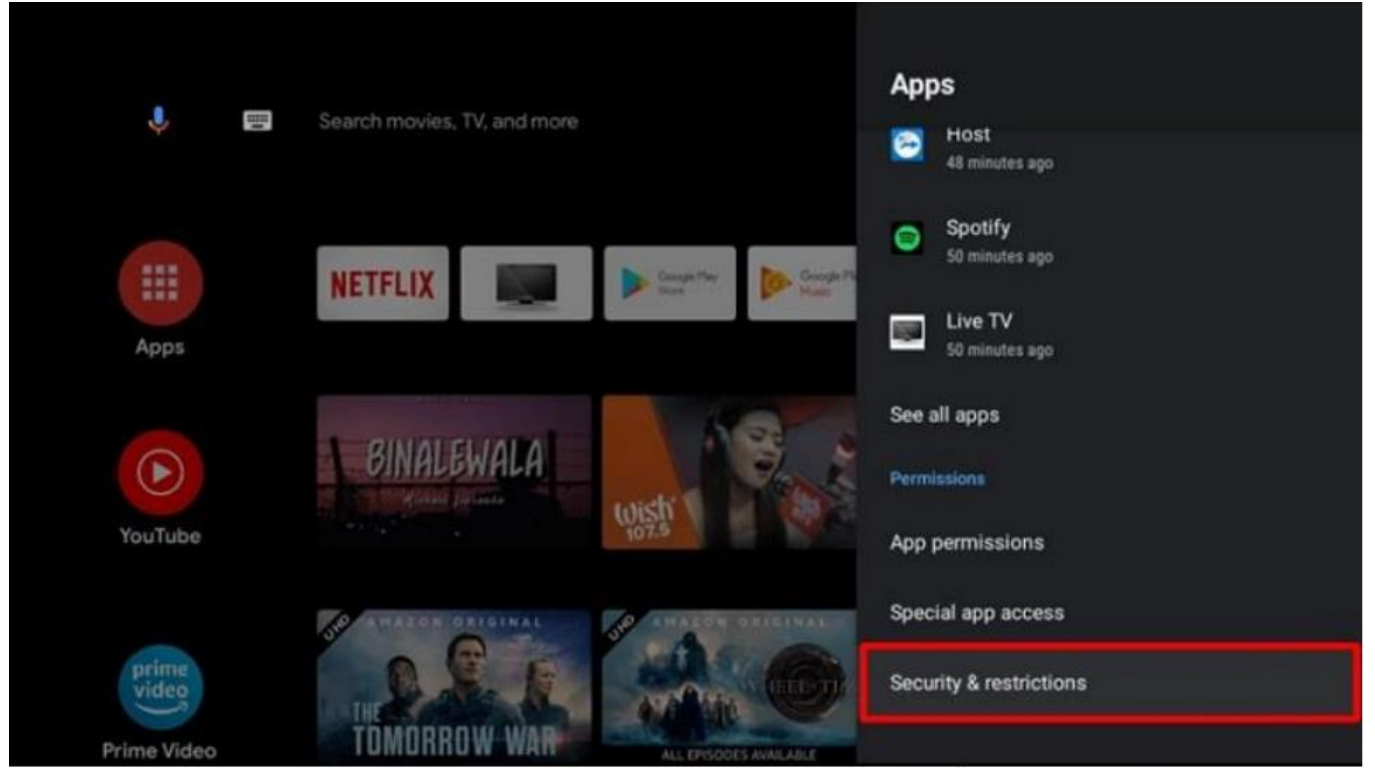

4. Go back to "Downloader" app and in the URL textbox

| Home      | Do   | wr                          | nloa           | ade  | er                    | Ŧ | by         | Ŏ                     | AFT  | Vne | WS.(      | com                      |
|-----------|------|-----------------------------|----------------|------|-----------------------|---|------------|-----------------------|------|-----|-----------|--------------------------|
| Browser   | Ente | Enter a URL or Search Term: |                |      |                       |   |            |                       |      |     |           |                          |
| Files     | En   |                             | ode            | or u | rl fro                |   |            |                       | tion |     |           |                          |
| Favorites |      | Go                          |                |      |                       |   |            |                       |      |     |           |                          |
| Settings  |      | Press and hold 🗣 to speak   |                |      |                       |   |            |                       |      |     |           |                          |
|           | Ple  | q                           | w <sup>2</sup> | e    | <b>r</b> <sup>4</sup> | t | <b>y</b> 6 | <b>u</b> <sup>2</sup> | i    | 0 9 | p         | rchase donation buttons: |
| Help      |      | а                           | s              | d    | f                     | g | h          | j                     | k    | 1   |           | \$10.00                  |
|           |      | ŵ                           | z              | x    | с                     | v | b          | n                     | m    | 144 | $\otimes$ | \$100.00                 |
|           |      | 7123                        | •              | •    |                       |   |            |                       |      | -   | H         |                          |

3a. For IPTV Smarters Pro App: You will enter "379662". If it doesn't work, insert the direct APK link "bwcinema.com/111.apk" and the file will be downloaded. Install the IPTV app.

3b. For XCIPTV App: You will enter "254232". If it doesn't work, insert the direct APK link "bwcinema.com/222.apk" and the file will be downloaded. Install the IPTV app.

5. Open the app, accept the terms and then select "Login with Xtream Codes API"

| 1 | 1<br>IPTy<br>SMARTERS             |                               |  |  |  |  |  |  |  |  |  |  |
|---|-----------------------------------|-------------------------------|--|--|--|--|--|--|--|--|--|--|
|   | Load Your Playlist Or File/URL    | Load Your Data From Device    |  |  |  |  |  |  |  |  |  |  |
|   | Login with Xtream Codes API       | Play Single Stream            |  |  |  |  |  |  |  |  |  |  |
|   | Select This List U option         | Isers                         |  |  |  |  |  |  |  |  |  |  |
|   | By using this application, you ag | ree to the Terms of Services. |  |  |  |  |  |  |  |  |  |  |
| 2 | S 1                               | ENTER YOUR LOGIN DETAILS      |  |  |  |  |  |  |  |  |  |  |
|   | PTV                               | Usemame<br>Password           |  |  |  |  |  |  |  |  |  |  |
|   | PRO                               | bwcinema.com                  |  |  |  |  |  |  |  |  |  |  |
|   | ECT VPN                           |                               |  |  |  |  |  |  |  |  |  |  |
|   |                                   | ADD USER                      |  |  |  |  |  |  |  |  |  |  |

- 6. Enter login information from httsp://www.bwcinema.com/WatchOnTV page and add the user. You will have to log in and you have to be a subscribed user to see full movie library on the app.
- 7. For Demo purpose, you won't have to register or sign up for subscription. If you go to httsp://www.bwcinema.com/WatchOnTV you will see the demo account info. You can only see limited number of movies to test the streaming on your TV. Once you verify the set up, you can purchase a subscription to enjoy our full movie library.